## **Creating Search Alerts**

## PubMed

Step 1: Login. You will need to create an NIH account. **This account is separate from your UNMC net id and password**. Only YOU know this username and password.

| NIH National Library of Medicine<br>National Center for Biotechnology Information                                                                                                    | Log in                  |
|----------------------------------------------------------------------------------------------------|-------------------------|
|                                                                                                    |                         |
| Pub                                                                                                    |                         |
|                                                                                                    | Search                  |
| Advanced<br>PubMed® comprises more than 35 million citations for biomedical literature from MEDLINE, life science jour<br>Citations may include links to full text content from PubMed Central and publisher web sites. | nals, and online books. |
|                                                                                                    |                         |

Step 2: Run your search and click the 'Create alert' link below the search box.

| NIH National Lik     | Drary of Medicine                                                             |                                                  |
|----------------------|-------------------------------------------------------------------------------|--------------------------------------------------|
| Pub Med <sup>®</sup> | (wikipedia[ti]) AND (student*) AND (medic<br>Advanced Create alert Create RSS | ine OR "health sciences") X Search<br>User Guide |
|                      | Save Email Send to                                                            | Sorted by: Best match Display options 🗱          |
| MY NCBI FILTERS      | 24 results                                                                    | <pre></pre>                                      |
| clinical trial (0)   | Integrating Wikipedia editing in                                              | to health professions education: a curricular    |

Step 3: Fill out the information and click the blue Save box.

Step 4: Need to edit the search? Click your username/email/name in the upper righthand corner and select Dashboard.

- The Saved Searches box is on the right-hand side of the screen. Click the cogwheel next to your search to edit or delete. #

#

## **My NCBI**

Customize this page | NCBI Site Preferences | Video Overview | Help

#

| Search : PubMed V                                                          |                        |     | Search Name                                     | W    | /hat's New | Last Sear |
|----------------------------------------------------------------------------|------------------------|-----|-------------------------------------------------|------|------------|-----------|
|                                                                            | Search                 |     | PubMed Searches                                 |      |            |           |
| Link disking the "Operate" button without onvious solidad in the operation | h an will transmost or |     | (wikipedia[ti]) AND (student*) AND (medicine OR | ¢    | <u>??</u>  | today     |
| to that database's homepage.                                               |                        | ,u  |                                                 | ¢    | 0          | 3 days a  |
|                                                                            |                        |     |                                                 | φ    | <u>??</u>  | last mon  |
|                                                                            |                        | =   |                                                 | 0    | 1          | last mon  |
| /ly Bibliography                                                           |                        | ×   |                                                 | •    | <u>16</u>  | last year |
| Loading Bibliography information                                           |                        |     |                                                 | •    | <u>76</u>  | last year |
| Manage                                                                     | e My Bibliography »    | - 1 |                                                 | •    | <u>115</u> | last year |
|                                                                            |                        | _   |                                                 | Hana | an Cound ( | Caarabaa  |

#

## **Google Scholar**

Step 1: Log in with your Google/Gmail account. Run your search and click the 'Create alert' link on the left-hand side.

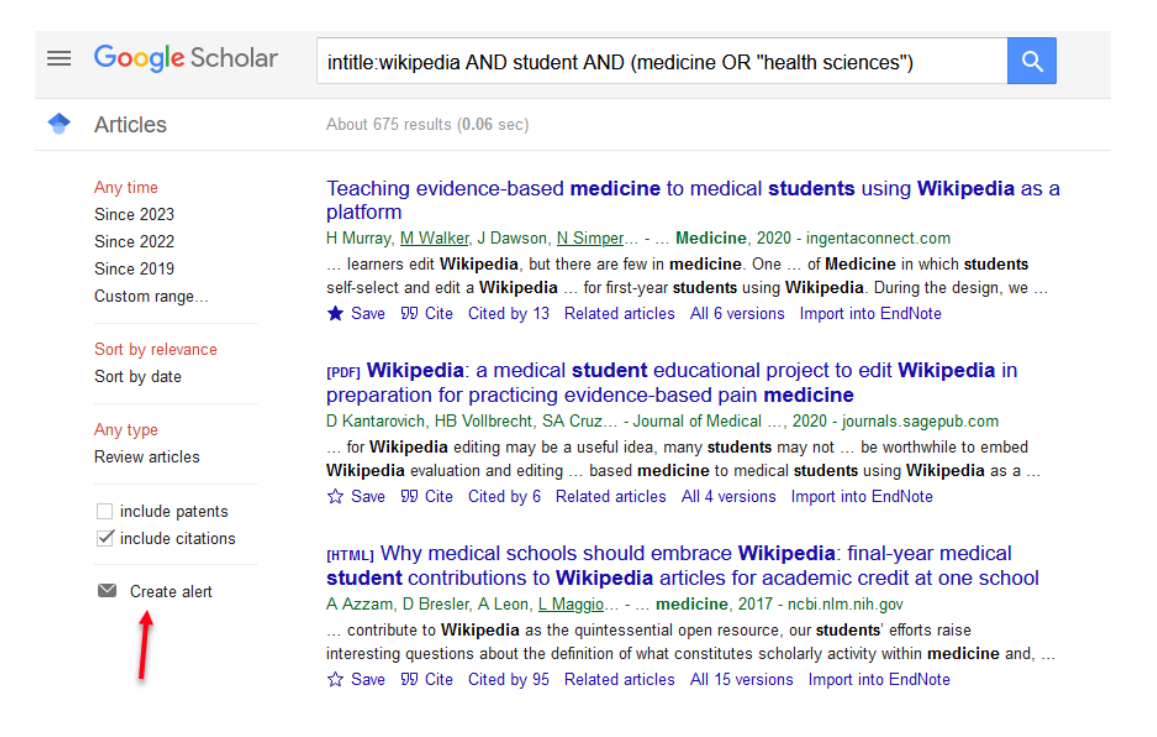

Step 2: Enter your email address and click the orange Create Alert button

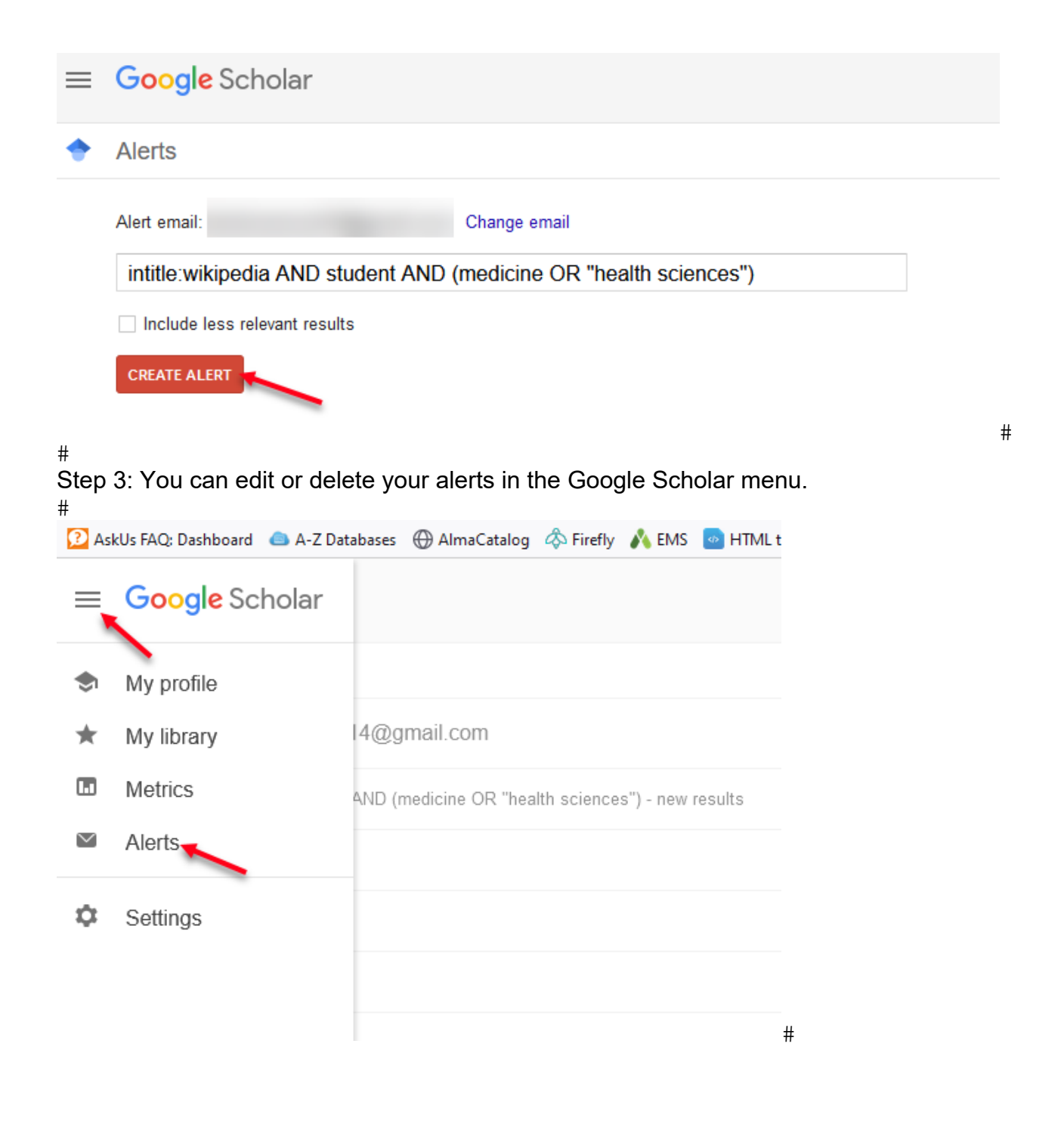